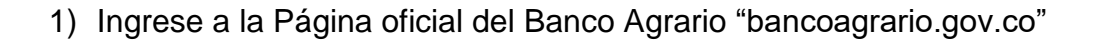

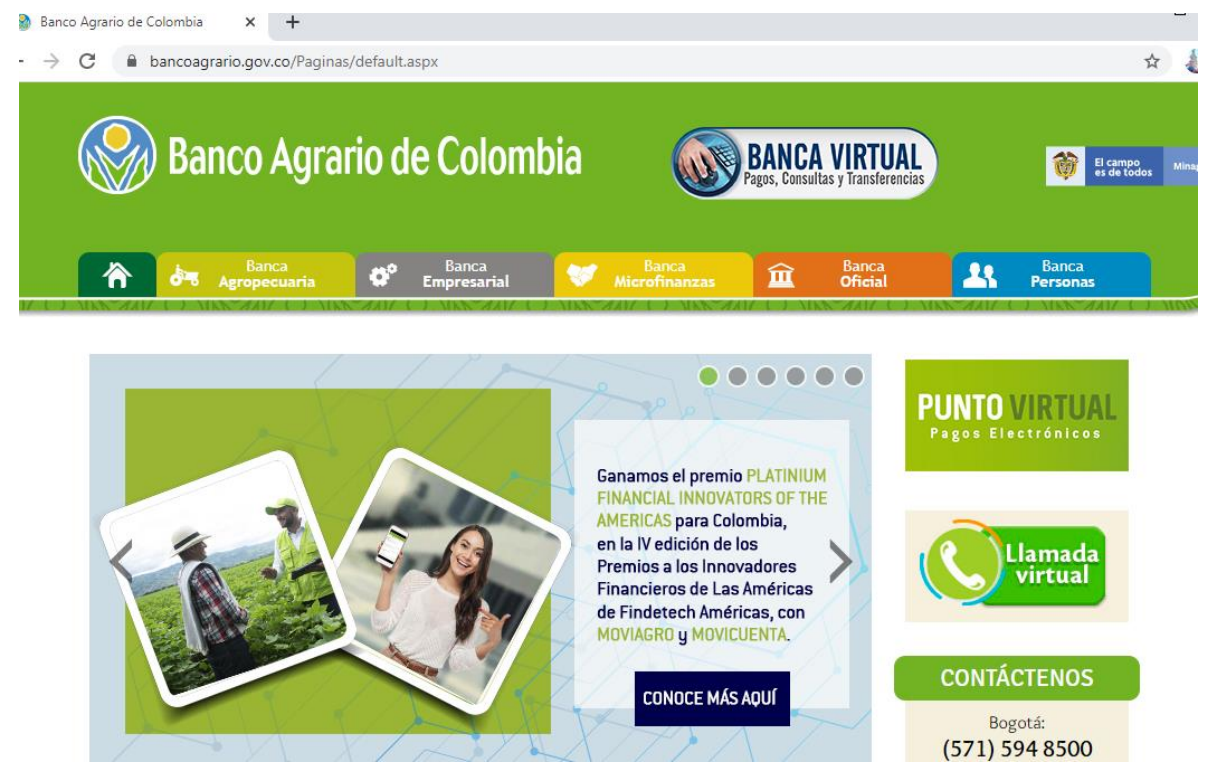

V1.0. 2020 H.C.D.

2) Ingrese al punto Virtual dando clic a la imagen señalada

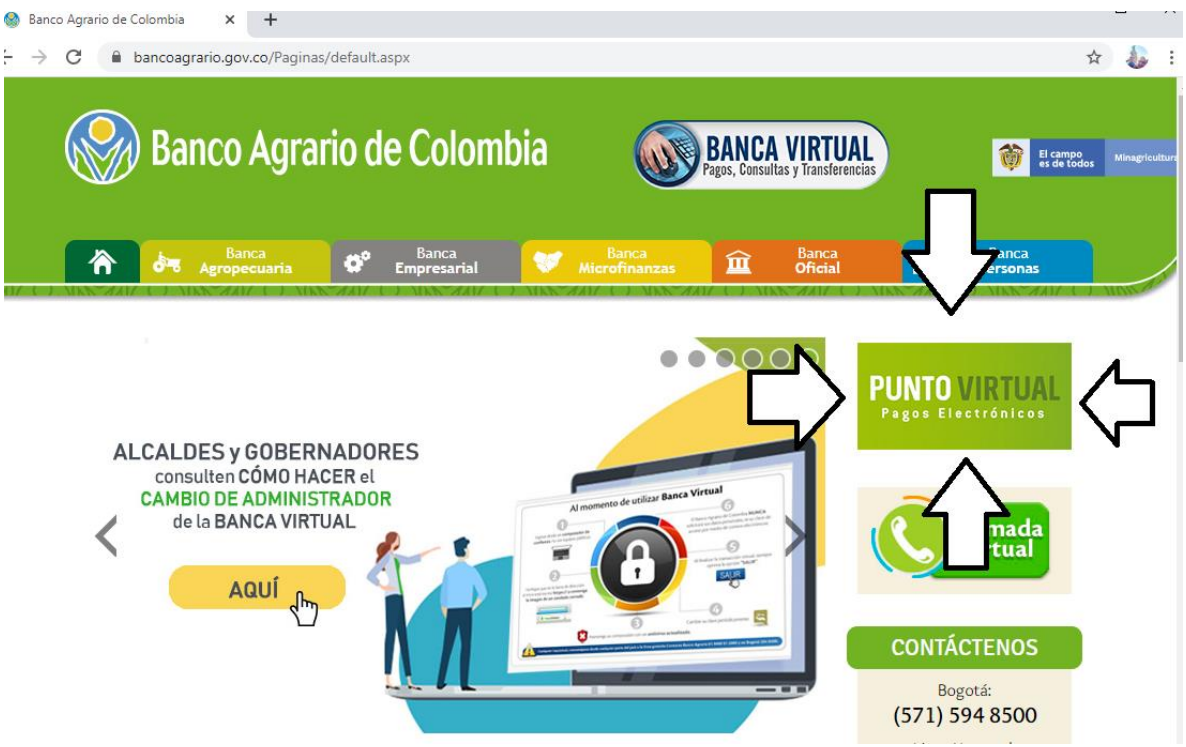

3) Se desplegará el siguiente menú.

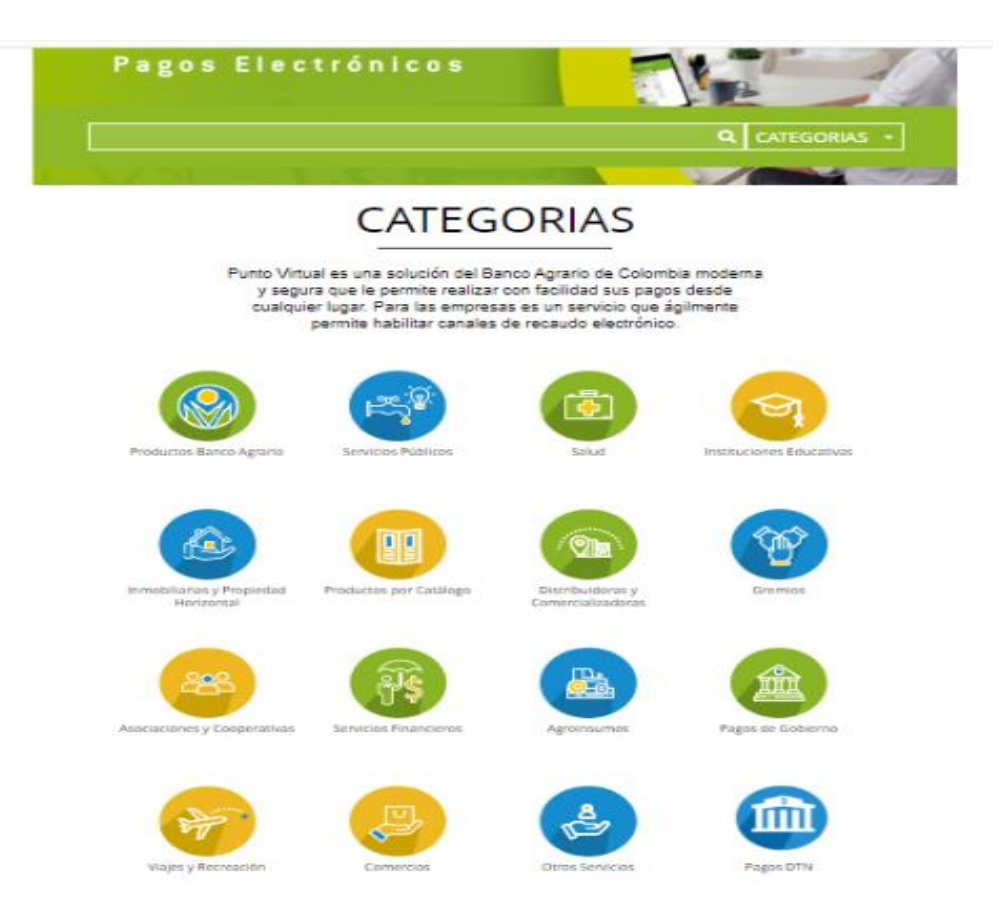

4) Seleccionar o hacer clic en PAGOS DTN

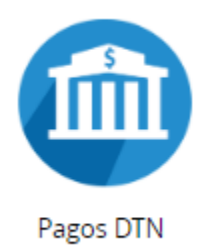

5) Se desplegara el siguiente Menú, el cual relaciona las cuentas habilitadas para realizar transferencia electrónicas

| (1                                     | 🔟 Pagos DTI                                                                                               | N                                                                                                    |
|----------------------------------------|----------------------------------------------------------------------------------------------------|----------------------------------------------------------------------------------------------------|
| D (14 Resultados) > F (1 Resultados) > | DTN - CUOTAS DE AUDITAJE<br>CONTRALORIA GENERAL DE LA<br>REPUBLICO<br>PUBLICO                             | DTN - DIAN ADMINISTRACION BIENES<br>DACION DE PAGO DECRETO 1915                                              |
| VOLVER A CATEGORIAS                    | PAGAR >                                                                                                   | PAGAR )                                                                                                    |
|                                        | DTN - FAER DECRETO 1122 DE 2008 -<br>MINMINAS                                                             | DTN - FAZNI DECRETO 1124 DE 2008 -<br>MINISTINO DE HACIENDA Y CREDITO<br>PUBLICO                             |
|                                        | RAGAR >                                                                                                   | PAGAR )                                                                                                    |
|                                        | DTN - PRONE - MINMINAS<br>MINISTERIO DE HACIENDA Y CREDITO<br>PUBLICO                                     | DTN - ACREEDORES VARIOS SUJETOS A<br>DEVOLUCION<br>MINISTERIO DE HACIENDA Y CREDITO<br>PUBLICO               |
|                                        | PAGAR >                                                                                                   | PAGAR )                                                                                                    |
|                                        | DTN - OTRAS TASAS MULTAS Y<br>CONTRIBUCIONES NO ESPECIFICADAS<br>RNRMARS DE HACIENDA Y CREDITO<br>PUBLICO | DTN – RECAUDO ESTAMPILLAS PRO<br>UNIVERSIDADES ESTATALES DECRETO<br>MERVIDI de HACIENDA Y CREDITO<br>PUBLICO |
|                                        |                                                                                                    | PAGAR )                                                                                                    |
|                                        | DTN - REINTEGROS DE GASTOS DE<br>INVERSIÓN<br>MINISTERO DE HACIENDA Y CREDITO<br>PUBLICO                  | DTN - REINTEGROS GASTOS DE<br>FUNCIONAMIENTO<br>MINISTEIRO DE HACIENDA Y CREDITO<br>PUBLICO                  |
|                                        |                                                                                                    | PAGAR )                                                                                                    |
|                                        | DTN - REINTEGROS RECURSOS<br>FUENTE ESPECIFICA<br>MINISTERIO DE HACIENDA Y CREDITO<br>BUBLICO             | DTN - RENDIMIENTOS FINANCIEROS<br>ENTIDADES VARIAS<br>MINISTERIO DE HACIENDA Y CREDITO<br>BUBLICO            |

Recuerden que cada cuenta tiene un concepto de consignación se hará un ejemplo con la cuenta DTN REINTEGROS GASTOS DE FUNCIONAMIENTO 6) La platilla de pago como muestra el siguiente ejemplo es igual para todas las cuentas, esta plantilla se divide en 7 pasos los cuales serán explicados uno a uno.

| 4 DATES                          |                                   |     |   |
|----------------------------------|-----------------------------------|-----|---|
| nicio > formulario               |                                   |     |   |
| nenu                             | 🛍 INFORMACIÓN DE P/               | AGO |   |
| n punto virtual banco<br>Agrario | *Código de Portafolio :           | 0   | 2 |
| RECOMENDACIONES DE USO           | *Valor de la Contribución :       | 0   | 3 |
|                                  | •Descripción del Pago :           | 0   | 4 |
| BBVA                             | *Identificación del<br>Obligado : | 0   | 5 |
| citi                             | Nombre del Obligado               | 0   | 6 |
| S Scotlabank.                    | •Teléfono de Contacto             | 0   | 7 |
|                                  | *Correo Electrónico del           | 0   |   |

• Campo 1: Indica el nombre de la cuenta

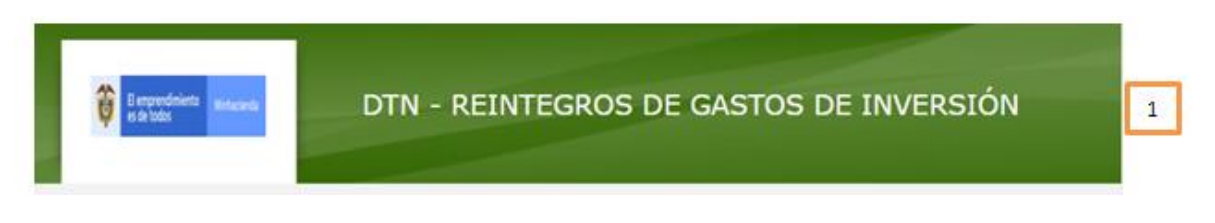

• Campo 2: En este campo se debe registrar el código de portafolio usado en el Banco República, el cual es de tres (3) dígitos,

| *Código de Portafolio : | 502 | 0 | 2 |  |
|-------------------------|-----|---|---|--|
|                         |     |   |   |  |

• Campo 3: Se debe registrar el valor va a transferir. (se puede diligenciar con centavos separándolos con un punto)

| *Valor de la Contribución : | 0 | 3 |  |
|-----------------------------|---|---|--|
|                             |   |   |  |

• Ítem 4: Se debe describir de manera corta el concepto del pago que está realizando.

| Descripción del Pago :                                           |                                                                             | 0  | 4 |
|------------------------------------------------------------------|-----------------------------------------------------------------------------|----|---|
| campo 5: Se debe di<br>transferencia por cue<br>persona natural. | ligenciar el NIT si está haciendo la<br>nta de una persona jurídica o CC si | es |   |

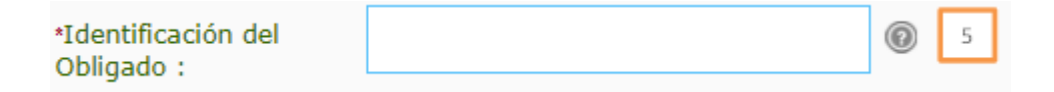

 Campo 6: Si usted actúa en nombre de una persona jurídica debe colocar el nombre de la entidad para la cual está actuando, pero si usted en nombre propio, como persona natural, debe registrar sus nombre y apellidos

| *Nombre del Obligado | 0 | 6 |  |
|----------------------|---|---|--|
| •                    |   |   |  |

 Campo 7: Se recomienda colocar el número de Celular en caso de requerir mayor información de la transferencia.

| *Teléfono de Contacto | 0 | 7 |  |
|-----------------------|---|---|--|
| •                     |   |   |  |

 Campo 8: debe registrar el correo electrónico de la entidad o el personal, según sea el caso

| Correo Electrónico del | 0 | 8 |  |
|------------------------|---|---|--|
| agaaon i               |   |   |  |

## Ejemplo:

| 🔒 INFORMACIÓN DE PAGO                |                                   |   |  |  |
|--------------------------------------|-----------------------------------|---|--|--|
|                                      |                                   |   |  |  |
| *Código de Portafolio :              | 138                               | 0 |  |  |
| *Valor de la Cont                    | ribución : 1                      | 0 |  |  |
| *Descripción del Pago :              | Prueba                            | 0 |  |  |
| *Identificación del<br>Obligado :    | 8999990902                        | 0 |  |  |
| *Nombre del Obligado<br>:            | Jorge Calderon                    | 0 |  |  |
| *Teléfono de Contacto<br>:           | 3104052770                        | 0 |  |  |
| *Correo Electrónico del<br>Pagador : | jorge.calderon@minhacienda.gov.co | 0 |  |  |
|                                      | Pagar                             |   |  |  |

7) Una vez registrados los datos oprimir clic en el botón Pagar, confirme los datos en el formulario como muestra la imagen.

## Favor verifique la información:

| Código de Portafolio:                                             | 138            |
|-------------------------------------------------------------------|----------------|
| Valor de la Contribución:                                         | 1              |
| Descripción del Pago:                                             | Prueba         |
| Identificación del Obligado:                                      | 8999990902     |
| Nombre del Obligado:                                              | Jorge Calderon |
| Teléfono de Contacto:                                             | 3104052770     |
| Correo Electrónico del Pagador: jorge.calderon@minhacienda.gov.co |                |

\* Esta transacción esta sujeta a verificación

Total a Pagar en pesos Colombianos

8) Seleccione el banco del cual usted va a transferir los recursos, oprimir clic sobre el nombre del banco y después oprimir clic en "continuar":

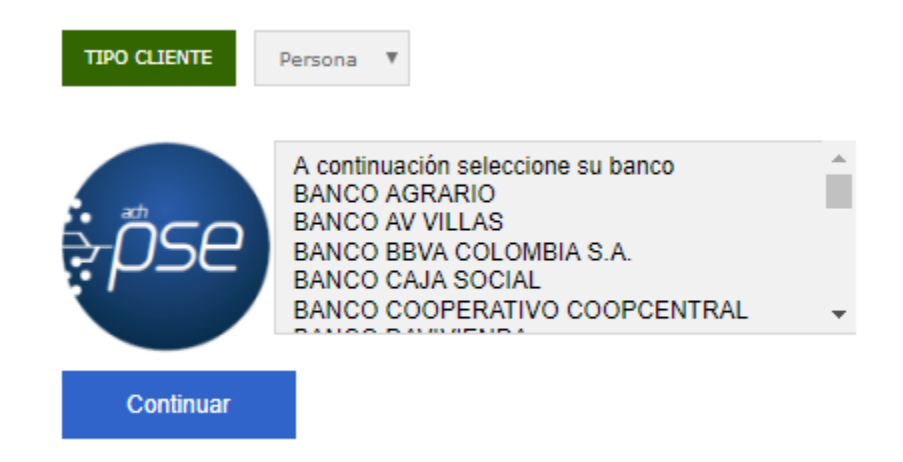

 A continuación se desplegara la siguiente pantalla, recuerde se debe diligenciar el correo electrónico registrado en " <u>www.comprasypagospse.com</u>"

| , øse  | Fácil, ráp       | ido y seguro                |                           |
|--------|------------------|-----------------------------|---------------------------|
|        |                  | PSE - Pagos Seguros e       | n Línea / Persona Natural |
|        |                  |                             |                           |
|        |                  | Persona natural             | Persona juridica          |
|        |                  | 📀 Soy un usuario registrado | Quiero registrarme ahora  |
| E-mail |                  | E-mail registrado en PSE    |                           |
| Regre  | esar al comercio |                             | Ir al Banco               |

10)En ese punto usted deberá proceder a realizar las acciones que le indique su banco comercial en el cual tiene abierta la correspondiente cuenta a debitar. 11)Una vez finalice la trasferencia el portal del Banco Agrario les entregara una factura como la siguiente:

|                   | DATOS DE LA EMP                    | NESA                                                                                                    |
|-------------------|------------------------------------|----------------------------------------------------------------------------------------------------|
|                   | Empresa:                           | RENESTINGO DE HACIENDA Y CREDETO PUBLIED                                                                                                    |
| 13 111 2000       | Directón:                          | CARRERA 5 # 6C - 35 - Bogotá, D.C Colombia                                                                                                    |
|                   | 1668famo1                          | 3812139                                                                                                    |
|                   | Mb                                 | 8000990912                                                                                                    |
| <b>Enveloptia</b> |                                    |                                                                                                    |
| 4                 | DATOS DEL CLIEN                    | TL CONTRACTOR OF CONTRACTOR OF CONT |
| Bancoomava        | Identificación del<br>crokyselei   | 15372855                                                                                                    |
| BBVÅ              | Nombra del<br>Obligador            | Jorge calderon                                                                                                    |
| 884.              | Talitiono de<br>Contector          | 314052770                                                                                                    |
| citi              | Correo Electrónico<br>del Pagador: | joaklero@mintacienda.gov.co                                                                                                    |
|                   | *                                  | 172.18.30.47                                                                                                    |
| Scotlabank.       |                                    |                                                                                                    |
|                   | DATOS DEL PAGO                     |                                                                                                    |
|                   | FORMA DE PAGO                      |                                                                                                    |
|                   | No. Pago:                          | 3                                                                                                    |
|                   | Medio de Pego:                     | Pagos ACH PSE                                                                                                    |
| nau               | Fecha del Pago:                    | 13/03/2026                                                                                                    |
|                   | Ticket 1D:                         | 3                                                                                                    |
| 4                 | Transacción/CUS:                   | 576514611                                                                                                    |
| <b>v</b> eriSign  | Tipe de usearles                   | Persena                                                                                                    |
|                   | Estado<br>Transacción:             | Thanaacción Aprobada                                                                                                    |
| certicámara.      | Concepto:                          | prusta                                                                                                    |
|                   | Odo Trensección:                   | 5                                                                                                    |
|                   | Ranco:                             | EAVEDLOMELS                                                                                                    |
|                   | Cád. de servicio:                  | 1002                                                                                                    |
|                   | Tatal:                             | 1                                                                                                    |
|                   | Total Ive:                         | 0                                                                                                    |

\* lista transacción esta sujeta a verificación

12)Adicionalmente su banco comercial le entregara también un comprobante de pago como el siguiente:

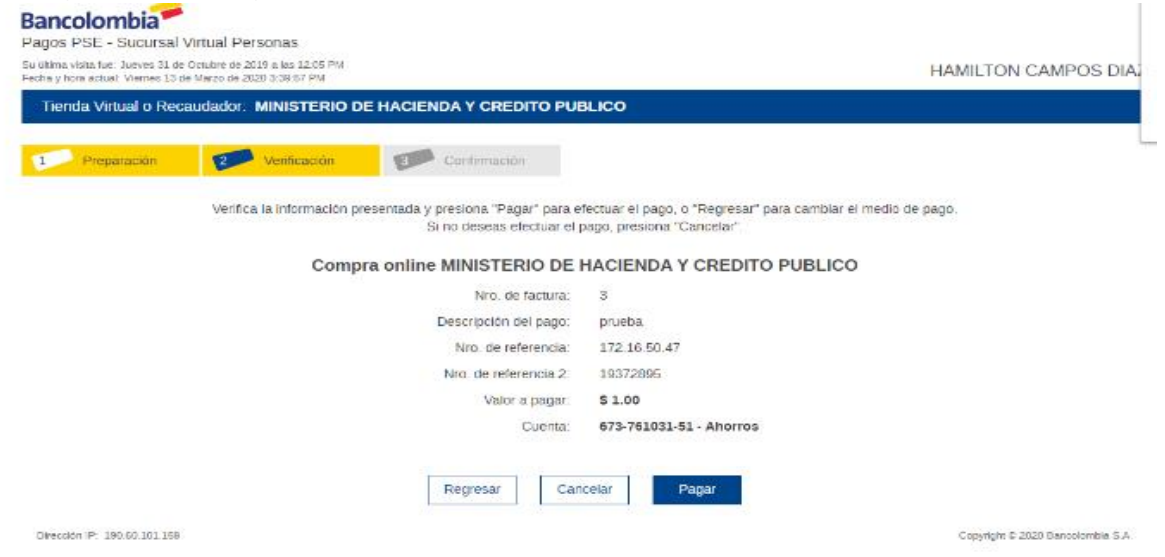